Win 8 Startup Menu

To enter the STARTUP Menu for Win 8 to add or remove items from startup,

**1**. Press down the Windows key and press the r key on the keyboard to bring up RUN.

2. Type into the RUN box msconfig and press OK.

3. Select the STARTUP tab.

4. Uncheck any item that you do NOT wish to have startup every time you start your computer. Check those items that must be started such as your anti-virus program.

Revised 9/15/2013